## Matrícula por Internet de Aeries Tutoría para Padres

### Creación de cuenta

Se requiere una dirección de correo electrónico. Para crear un correo electrónico gratuito, visite <u>https://bit.ly/CuentadeGoogle</u>.

# Para comenzar el proceso, seleccione un idioma para ver la inscripción en línea de Aeries y luego haga clic en el botón **Inscribir a un Nuevo Estudiante**.

| Bienvenido a Aeries Online Enrollment<br>Farmersville Unified School District                                                                                                    |
|----------------------------------------------------------------------------------------------------|
| Bienvenido a la inscripción por internet del Distrito Escolar Unificado de Farmersville (DEUF). Si su estudiante nunca asistió a una<br>escuela de FUSD en el pasado, este sitio de registro del sistema de Aeries le permitirá comenzar rápidamente el proceso de<br>inscripción para registrar a su (s) estudiante (s) en el Distrito Escolar Unificado de Farmersville. |
| Debe tener una dirección de correo electrónico válida para usar este sistema. Si no tiene una cuenta de correo electrónico, haga clic<br><b>aquí</b> para crear una cuenta gratuita de Gmail (correo electrónico) antes de comenzar el proceso de inscripción.                                                                                                    |
| Este registro puede guardarse y completarse para un momento posterior, si no puede completarlo durante una sola sesión.                                                                                                    |
| Durante el proceso de registro, ingresará y cargará información sobre su estudiante. Tenga la siguiente información disponible antes de comenzar su registro.                                                                                                    |
| <ul> <li>Nombre Legal del/de la estudiante</li> <li>Domicilio actual y dirección postal</li> <li>Comprobante de edad (certificado de nacimiento)</li> <li>Nombre del Padre / Tutor e información de contacto</li> <li>Contactos de Emergencia</li> <li>Vacunas</li> <li>Problemas de salud</li> <li>Información del hogar</li> </ul>                                       |
| El registro no está completo hasta que haya subido/cargado los siguientes documentos.                                                                                                    |
| <ul> <li>Certificado de nacimiento</li> <li>Prueba de domicilio</li> <li>Prueba de vacunas requeridas actualizadas</li> </ul>                                                                                                    |
| Para comenzar a registrar un nuevo alumno, haga clic en el botón " <mark>Inscribir a un nuevo estudiante</mark> ".                                                                                                    |
| Si desea reimprimir o revisar estudiantes previamente registrados, haga clic en el botón "Entrada al sistema".                                                                                                    |
| C English ● Español                                                                                                    |
| Entrada al sistema Inscribir a un nuevo estudiante                                                                                                    |

#### Language

Aparecerá en la pantalla de **Selección de Año.** Seleccione el año para inscribirse y luego haga clic en **Siguient**e.

| Selección Año                                                                   |             |
|---------------------------------------------------------------------------------|-------------|
| Por favor seleccione año en que se va a inso<br>2020 - 2021, Año escolar actual | cribir<br>▼ |
|                                                                                 | Siguiente   |

Después de hacer una selección de año, aparecerá la pantalla de **Información Requerida**. El padre puede imprimir esta pantalla para obtener los detalles de **Información Requerida**. Después de revisar la información, haga clic en **Siguiente**.

## Información requerida

Para inscribir a un nuevo estudiante, se le pedirá que proporcione información diversa y que suba/cargue los documentos requeridos. Asegúrese de tener los documentos requeridos disponibles antes de continuar. Si no tiene los documentos requeridos disponibles, regrese al sistema cuando los tenga. Después de inscribir a un nuevo estudiante, tendrá la opción de reutilizar cierta información para inscribir a más estudiantes.

#### **Informacion Requerida**

- Acta de Nacimiento
- Prueba de las vacunas requeridas actualizadas
- Pruebas de domicilio (ejemplos: factura de servicios públicos, seguro de vehículo o declaración de registro, hipoteca / contrato de alquiler / declaración)

Siguiente

La siguiente pantalla permitirá a los padres crear una nueva cuenta y requerirá un nombre, una dirección de correo electrónico y una contraseña.

| Entrada al sistema                                                                                                    |                                                                                                    |  |
|----------------------------------------------------------------------------------------------------|----------------------------------------------------------------------------------------------------|--|
| Si usted ha utilizado anteriormente esta pági<br>distrito, usted podrá acceder a su cuenta com<br>favor de crear un nueva cuenta. | na web para inscribirá un estudiante en este<br>10 usuario existente. Si esta es su primera vez aquí, |  |
| Usuario existente                                                                                                    | Crear una cuenta                                                                                      |  |
|                                                                                                    | Su nombre                                                                                             |  |
| Contraseña                                                                                                    |                                                                                                    |  |
|                                                                                                    | Dirección de correo electrónico                                                                       |  |
| Olvidó la contraseña                                                                                                    | Contraseña                                                                                            |  |
|                                                                                                    | Vuelva a Escribir Contraseña                                                                          |  |
|                                                                                                    | Crear una cuenta                                                                                      |  |
|                                                                                                    |                                                                                                    |  |

Después de seleccionar el botón **Crear Cuenta**, aparecerá una pantalla de **Términos de Servicio**. Después de leer los términos, se debe seleccionar el cuadro "**Estoy de acuerdo**" para que el proceso de inscripción continúe.

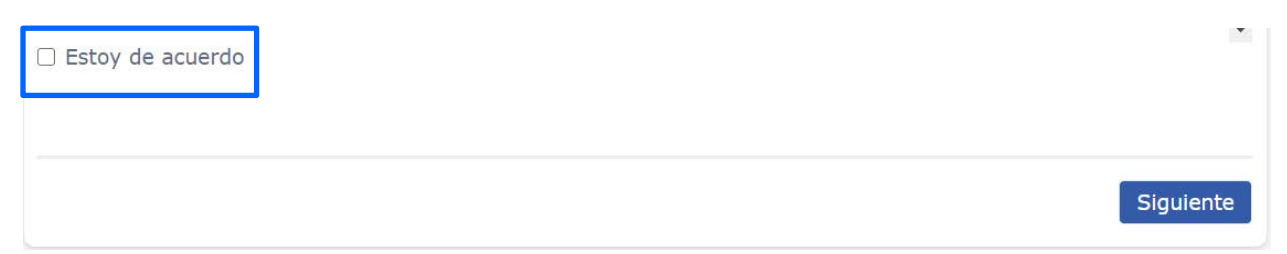

Ahora puede continuar inscribiendo a su estudiante. Necesitará su dirección de correo electrónico y contraseña para inscribir a otro niño y / o para mantenerse actualizado con la información de su estudiante.